## How do I Look up my Property Taxes and Payment History

Racine County Treasurer's Office

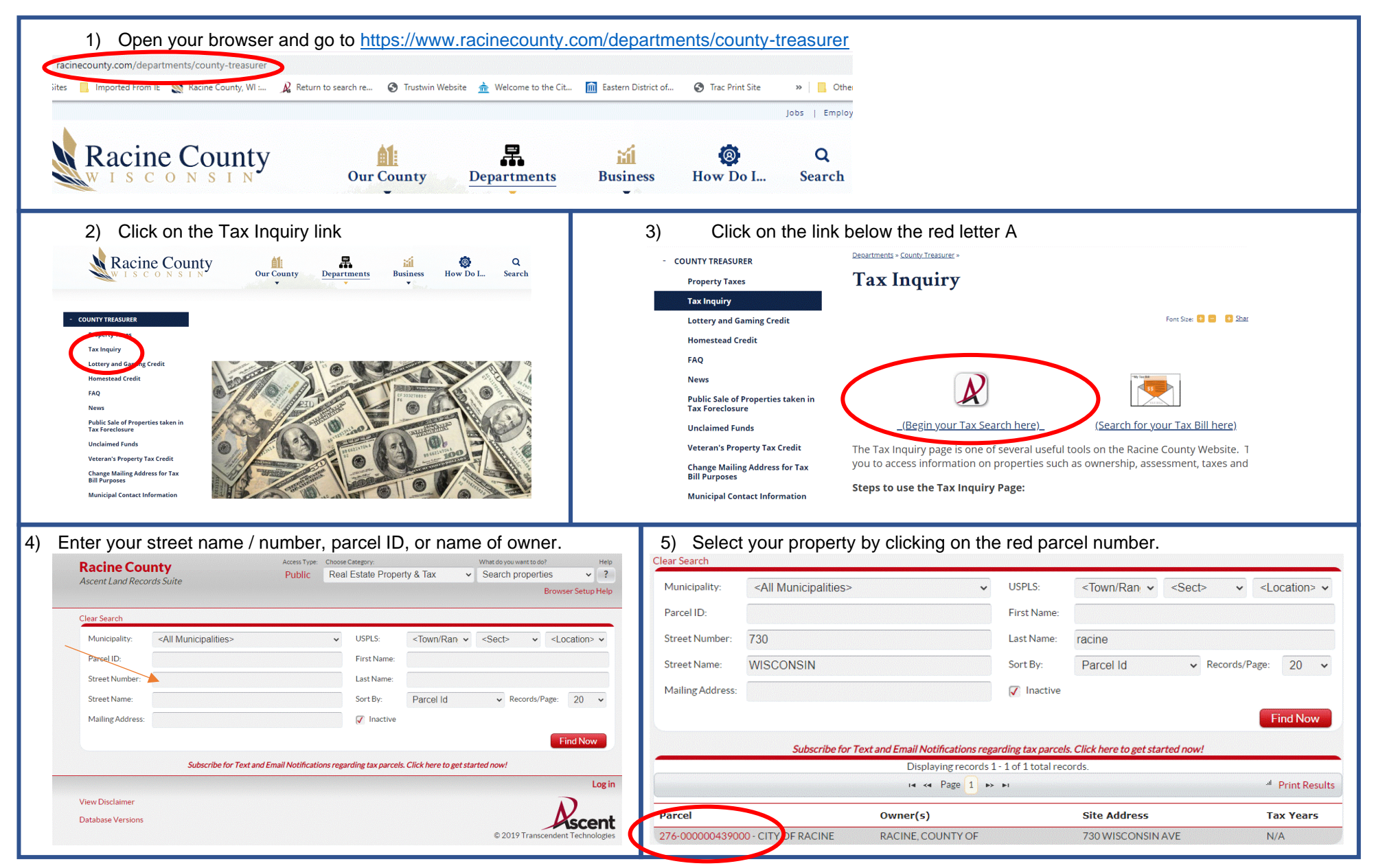

| 6) Next to Select Detail, choose                                                              | Taxes from the o                                   | dropdown menu.          | 7) You v                                                                                                    | vill see the (               | current taxe | es and bala  | inces.                                   |                       |                                |
|-----------------------------------------------------------------------------------------------|----------------------------------------------------|-------------------------|----------------------------------------------------------------------------------------------------|------------------------------|--------------|--------------|------------------------------------------|-----------------------|--------------------------------|
|                                                                                               |                                                    |                         | Select Detail                                                                                               | > Taxes                      |              | ✓ Ma<br>View | ake Default Detail<br>Property Info Shee | Printer<br>et View In | Friendly Page<br>teractive Map |
| Owner (s):<br>RACINE, COUNTY OF                                                               | Location:                                          |                         |                                                                                                    |                              |              |              |                                          |                       |                                |
| Mailing Address:<br>RACINE, COUNTY OF<br>C/O BUILDING + FACILITIES MGMT                       | School District:<br>4620 - UNIFIED SCHOOL DISTRICT |                         | 1 Lottery credit claimed effective 1/1/2014 Print tax bills: 2020 2019 2018 2017 2016 2015 2014 Tax History |                              |              |              |                                          |                       |                                |
| RACINE, WI 53403                                                                              |                                                    |                         | * Click on a Tax Year fo                                                                                    | r detailed payment informati | on.          |              |                                          |                       |                                |
| Request Mailing Address Change                                                                |                                                    |                         | Tax Year*                                                                                                   | Total Due                    | Paid to Date | Current Due  | Interest                                 | Penalty               | Total Payoff                   |
| Tay Parcel ID Number-                                                                         | Status-                                            |                         | 2020                                                                                                    | \$4,239.54                   | \$0.00       | \$4,239.54   | \$84.80                                  | \$42.39               | \$4,366.73                     |
| 276-00-00-439-000 276-CITY OF RACINE                                                          | Active                                             |                         | 2019                                                                                                    | \$5,014.74                   | \$0.00       | \$5,014.74   | \$702.07                                 | \$351.03              | \$6,067.84                     |
|                                                                                               | ,                                                  |                         | 2018                                                                                                    | \$4,461.83                   | \$2,760.07   | \$1,701.76   | \$442.46                                 | \$221.23              | \$2,365.45                     |
| Alternate Tax Parcel Number: Government Owned:                                                | Acres:                                             |                         | 2017                                                                                                    | \$3,669.48                   | \$3,669.48   | \$0.00       | \$0.00                                   | \$0.00                | \$0.00                         |
|                                                                                               | 0.0000                                             |                         | 2016                                                                                                    | \$3,586.04                   | \$3,586.04   | \$0.00       | \$0.00                                   | \$0.00                | \$0.00                         |
| Description - Comments (Please see Documents tab below for related documents. Fo              | a complete legal description, see recorded         | d document.):           | 2015                                                                                                    | \$4,562.42                   | \$4,562.42   | \$0.00       | \$0.00                                   | \$0.00                | \$0.00                         |
| BLK 4 SCHOOL SECTION ALL SD BLK                                                               |                                                    |                         | 2014                                                                                                    | \$4,634.56                   | \$4,634.56   | \$0.00       | \$0.00                                   | \$0.00                | \$0.00                         |
| Site Address (es): (Site address may not be verified and could be incorrect. DO NOT use the s | te address in lieu of legal description.)          |                         | 2013                                                                                                    | \$4,745.74                   | \$4,745.74   | \$0.00       | \$0.00                                   | \$0.00                | \$0.00                         |
| 730 WISCONSINE TO CITYE, WI 53403                                                             |                                                    |                         | 2012                                                                                                    | \$4,814.29                   | \$4,814.29   | \$0.00       | \$0.00                                   | \$0.00                | \$0.00                         |
|                                                                                               |                                                    |                         | 2011                                                                                                    | \$4,414.64                   | \$4,414.64   | \$0.00       | \$0.00                                   | \$0.00                | \$0.00                         |
|                                                                                               |                                                    |                         | 2010                                                                                                    | \$4,005.54                   | \$4,005.54   | \$0.00       | \$0.00                                   | \$0.00                | \$0.00                         |
| Select Detail> Taxes ~                                                                        | Make Default Detail                                | Printer Friendly Page   | 2009                                                                                                    | \$3,491.96                   | \$3,491.96   | \$0.00       | \$0.00                                   | \$0.00                | \$0.00                         |
|                                                                                               | View Property Info Shee                            | et View Interactive Map | Total                                                                                                    |                              |              |              |                                          |                       | \$12,800.02                    |

## 8) Click on one of the Tax Years in red to see a history of payments made on that year.

| 246977 8/19                |                        | Tax Payme      | ents History for 2019 |          |         |            |
|----------------------------|------------------------|----------------|-----------------------|----------|---------|------------|
| 246977 8/19                |                        |                |                       |          |         |            |
|                            | 1/2020 RACINE          | COUNTY \$566.0 | 06 \$755.51           | \$92.51  | \$46.25 | \$1,460.33 |
| Click on a Tay Vaar far de | and non-mont informati | Ta             | ax History            |          |         |            |
| ax Year                    | Total Due              | Paid to Date   | Current Due           | Interest | Penalty | Total Pay  |
| 019                        | \$1,321.57             | \$1,321.57     | \$0.00                | \$0.00   | \$0.00  | \$0        |
| 810                        | \$1,101.17             | \$1,101.17     | \$0.00                | \$0.00   | \$0.00  | \$0        |
| 017                        | \$1,098.92             | \$1,098.92     | \$0.00                | \$0.00   | \$0.00  | \$C        |
| 016                        | \$154.42               | \$154.42       | \$0.00                | \$0.00   | \$0.00  | \$C        |
| 015                        | \$362.70               | \$362.70       | \$0.00                | \$0.00   | \$0.00  | \$C        |
| 013                        | \$230.26               | \$230.26       | \$0.00                | \$0.00   | \$0.00  | \$0        |
|                            |                        |                |                       |          |         | ¢0         |

Racine County Treasurer's Office 730 Wisconsin Ave Racine WI 53403 262-636-3239